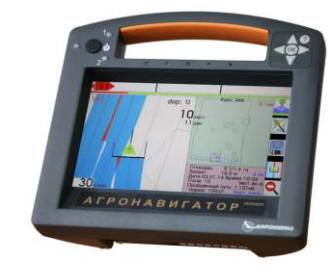

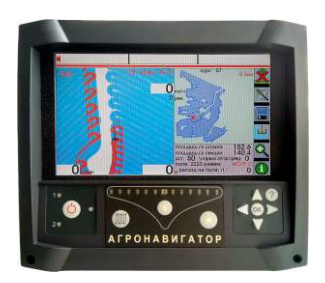

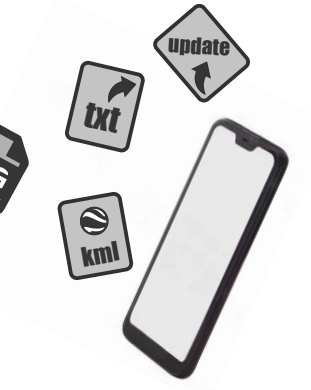

# Инструкция по подключению Агронавигатора тип 7, тип 6, тип 5 к смартфону.

# Введение

Данное руководство предназначено для ознакомления и получения навыков обновления программного обеспечения, и обмена информацией с системой «Агронавигатор» с помощью смартфона или планшета, использующих операционную систему андройд.

### Совместимость оборудования

Подключение смартфона возможно с «Агронавигатор тип 5», «Агронавигатор тип 6», «Агронавигатор тип 7».

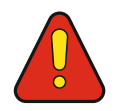

Внимание, в инструкции приведен пример смартфона с операционной системой Android, однако, версии ПО для просмотра содержимого «Агронавигатора» могут быть различны.

#### Список компонентов для подключения:

Для подключения смартфона к системе «Агронавигатор» потребуются два кабеля:

- штатный кабель для подключения к компьютеру или ноутбуку. Данный кабель поставляется в комплекте системы;
- кабель переходник (ОТС кабель) для операционных систем Android. Поставляется начиная с модели «Агронавигатор тип 7». Для других операционных систем кабель переходник приобретается самостоятельно.

# Схема подключения к «Агронавигатор тип 5, тип 6»:

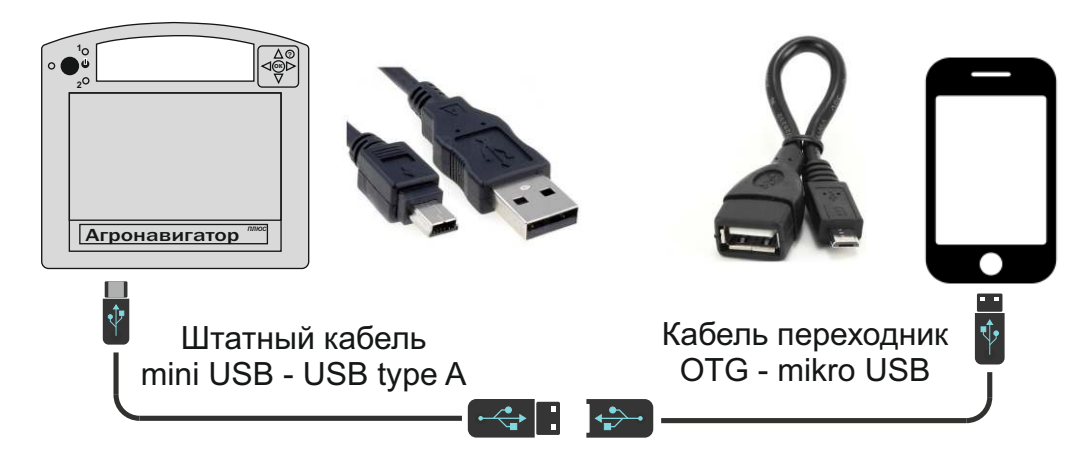

#### Схема подключения к «Агронавигатор тип 7»:

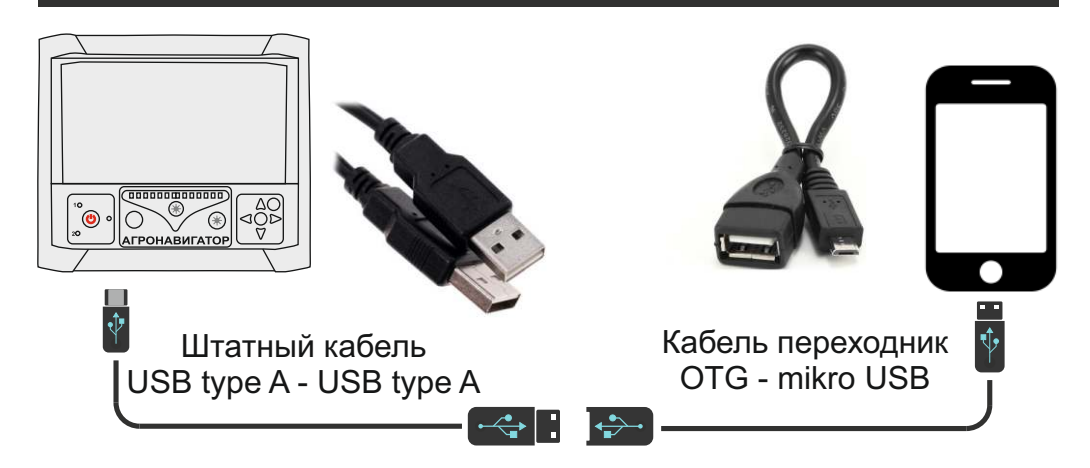

# Подключение к системе «Агронавигатор»:

Рекомендуется подключать смартфон к системе «Агронавигатор» при подключенном питании системы. В случае, подключения к «Агронавигатору» без питания вся нагрузка ляжет на аккумулятор смартфона.

### Шаг 1:

Подключите провода связи в соответствии с схемой подключения. «Агронавигатор» издаст звук включения. Через 10-15 сек на экране отобразится надпись:

Приостановка до завершения подключения USB

# Шаг 2:

В смартфоне запустите любую программу работы с файлами. Как только программа определит «Агронавигатор» как внешнее подключенное устройство, оно отобразится как USB-накопитель. Выберите это устройство откроется содержимое «Агронавигатора». Папки: «Android», «LOST.DIR» и «System Volume Information» система создает автоматически. перед завершением работы их можно удалить.

Далее для обновления скопируйте нужные файлы в «Агронавигаор», или скопируйте на смартфон файлы обработок.

| Файловн                     | ый менедж              | ep 👾 🗄                   | 🚍 Файловый менеджер 🛏 🚦      |                           |                               | = | 🚍 USB-накопитель Linux Q :    |                             |  |
|-----------------------------|------------------------|--------------------------|------------------------------|---------------------------|-------------------------------|---|-------------------------------|-----------------------------|--|
|                             |                        |                          |                              | m                         | at a                          | î | > <u></u> Ф                   | 3,2 ГБ свободно             |  |
|                             | 0                      | $\odot$                  |                              | 0                         | ÷                             |   | Android                       | 26.08.2021                  |  |
| Основная<br>30,2 ГБ / 32 ГБ | SD-карта<br>Недоступно | Загрузки<br>1 ГБ (1530)  | Основная<br>30,2 гб / 32 гб  | SD-карта<br>Недоступно    | USB-накоп<br>25,5 МБ / 3,2 ГБ |   | <b>confdir</b><br>122 объекта | 24.08.2021                  |  |
| â                           | 5                      | Β                        |                              |                           | 5                             |   | LOST.DIR<br>0 объектов        | 26.08.2021                  |  |
| Фото<br>1,7 ГБ (6528) 2     | Аудио<br>27,8 МБ (109) | Видео<br>2,7 ГБ (332)    | Загрузки<br>1 ГБ (1530)      | Фото<br>1,7 ГБ (6528)     | Аудио<br>27,8 МБ (109)        |   | System Volum<br>2 объекта     | e Information<br>23.04.2021 |  |
|                             |                        | C                        | Ξ                            | E                         |                               |   | <b>123.dxt</b><br>255 Б       | 08.07.2021                  |  |
| Документы П<br>506 МБ (704) | рограммы<br>2 ГБ (65)  | Новые фа<br>34,2 МБ (50) | <b>Видео</b><br>2,7 ГБ (332) | Документы<br>506 M5 (704) | Программы<br>2 ГБ (65)        |   | <b>123rtk.txt</b><br>748 КБ   | 26.08.2021                  |  |
|                             |                        | Ga                       | 0                            |                           |                               |   | <b>133.info</b><br>321 Б      | 18.08.2021                  |  |
| Облако У                    | даленны                | Доступ из                | Новые фа                     | Облако                    | Удаленны                      |   | <b>133.sxt</b><br>299 Б       | 18.08.2021                  |  |